# Sisukord

| Kasutaja menüü                                       | . 3 |
|------------------------------------------------------|-----|
| Kasutaja menüü seadistamine                          | . 4 |
| Päise nupud                                          | . 5 |
| Päise valikud                                        | . 5 |
| Tulbad                                               | . 6 |
| Järjekord                                            | . 6 |
| Salvestatud aruanded                                 | . 7 |
| Kuidas salvestatud aruannet teha                     | . 8 |
| Kuidas salvestatud aruandeid tulpadesse jagada       | . 9 |
| Kuidas salvestatud aruandeid tulbas järjekorda panna | 10  |
| Kuidas salvestatud aruannet kustutada                | 10  |
| Salvestatud aruannete automaatne meilimine           | 10  |
| Salvestatud aruannete meilimine peamenüüst           | 11  |

# Kasutaja menüü

Kasutaja menüü on Directo kasutajapõhine lisavõimalus seadistada programmi peamenüü endale sobival kujul ja näidata ainult kasutajale sobivaid või tööks vajalikke dokumente, aruandeid, seadistusi ja lehitsejate salvestatud komplekte.

Kasutaja menüü seadistamine võta ette juhul, kui vastad vähemalt ühele alljärgnevale väitele jaatavalt:

- Peamenüüs on palju dokumente ja aruandeid, mida ma üldse ei kasuta
- Mul on salvestatud aruandeid
- Ma soovin, et aruanne avaneks iga kord kui ma Directosse sisse logiks
- Tahaksin kiiresti muuta mingeid kindlaid seadistusi ilma seadistuste menüüsse minemata (näiteks hinnavalemid, artikliklassid, kontod)

Vaikimisi võib sulle avanev peamenüü olla selline:

#### 🐣 Evelin Keel: vaikimisi 🔻 Teema: Directo (vaikimisi) 🔻 🌼 Seadistused 😃 Logi välja Paamenüü Kasutaja menüü Näidikud Kaustad Foorum Q Üldine Raamat Personal Ladu Müük Ost DOKUMENDID DOKUMENDID DOKUMENDID DOKUMENDID DOKUMENDID DOKUMENDID Artiklid Aastaaruanded Töötasu väljamaksed Hinnamuutused Arved Hankijad Dokumentide Felarved Töötasu arvestused Inventuurid Hinnakiriad Ostuarved transport Kanded Töötaiad Kauba tagastused Kassaarved Ostupakkumised Kliendi vara Kassa liikumised Puudumised Kliendi inventuur Laekumised Ostutellimused Kliendid Kassa sisse Kliendi müük Pakkumised Tasumised ARUANDED Kontaktid Kassa välia Kuluarvestused Ressursid ARUANDED Lepingud Töötasude aruanne Kulutused Lähetused Tellimused Palk ja tööjõud kuu Ostu ettemaksud Projektid Objektid Laotellimused ARUANDED Sõnumid Töötajate nimekiri Hankija / artikkel Pangaväljavõtted Liikumised Hankija per. väljavõte Hankijate hetkeseis Sündmused Puudumised Mahakandmised Artikli statistika Tasaarveldus Töötasu hüvitis Artikliklassi statistika Uuringud Vahekanded Pakkeüksused Arvete koond Väikevahendid Laosissetulekud ARUANDED Hankijate statistika Arvete nimekiri Väljamaksed Toode: tellimused Aruande koostaja Koondostutellimus Müügi ettemaksud Vara ARUANDED Directo Müügi ettemaksude nimekiri Ostuarved pöördumised ARUANDED Ostupakkumised Artikli ajalugu Firma aruanded Müügigraafik Ostureskontro Bilanss Artikli tulevik Kasutusgraafik Finantsi statistika Graafikud ladu Hinnakiri Ostusoovitus Kasutuslogi Kliendi per. Ostutellimuste Hooldus Intrastat Kliendi varad väljavõte nimekiri Käibemaksuaruanne Inventuuride O-tellimuste seis Klientide nimekiri Klientide hetkeseis Kannete nimekiri nimekiri Lepingute nimekiri Klientide statistika Saldokinnitused OR Keskmine laoseis Kassa aruanne Kohtade statistika Lisavälja statistika Tasumised Kliendi müük-artikli Kasumiaruanne ajalugu Kontserni müügireskontro Manused Tasumisennustu Kulutaja aruanne Menetlus Kliendi müük-laoseis Kulutaja per. väljavõte Kliendi müük-Koondarve Muudatused laoseisu muutus Koondtellimus Projekti kokkuvõte Likviidsus Projekti periodiseerimine Lähetused Laekumata arved Pearaamat Pakendiaruanne Laekumised Tasaarveldused Projekti statistika Lao kiirus Laekumisennustus Tasaarveldusennustus Laoliikumised Projektide nimekiri Müügieelarve Vara nimekiri Rendikalender Laoseis Müügireskontr Vara kulum Statistika aruanne Laoseis tulevikus Müüja / artikkel Sündmuste nimekiri Laotellimused Näidud Toimingud Mahakandmised Näitude kontrol Töökiirus Pakkeüksused Pakkumiste nimekiri Laosissetulekute Realisatsioon Uuringud nimekiri Väljatrüki log Ressursside nimekiri SN ajalugu Saldokinnitused MR Tootmise tagasiside Tellimuste hetkeseis Võta ühendust kasutajatoega \, ? Töökeskuste Tellimuste nimekiri Tellitud artiklite

Seadistatud kasutaja menüü on hoopis ülevaatlikum, nagu näiteks see:

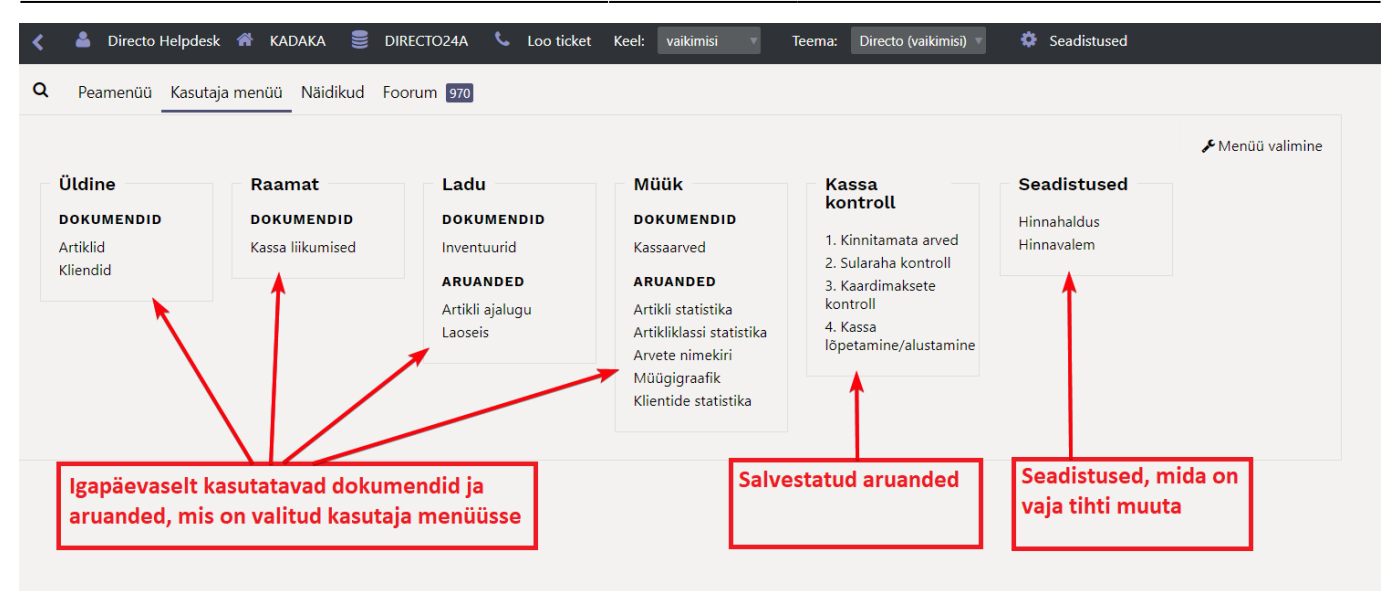

#### Või see:

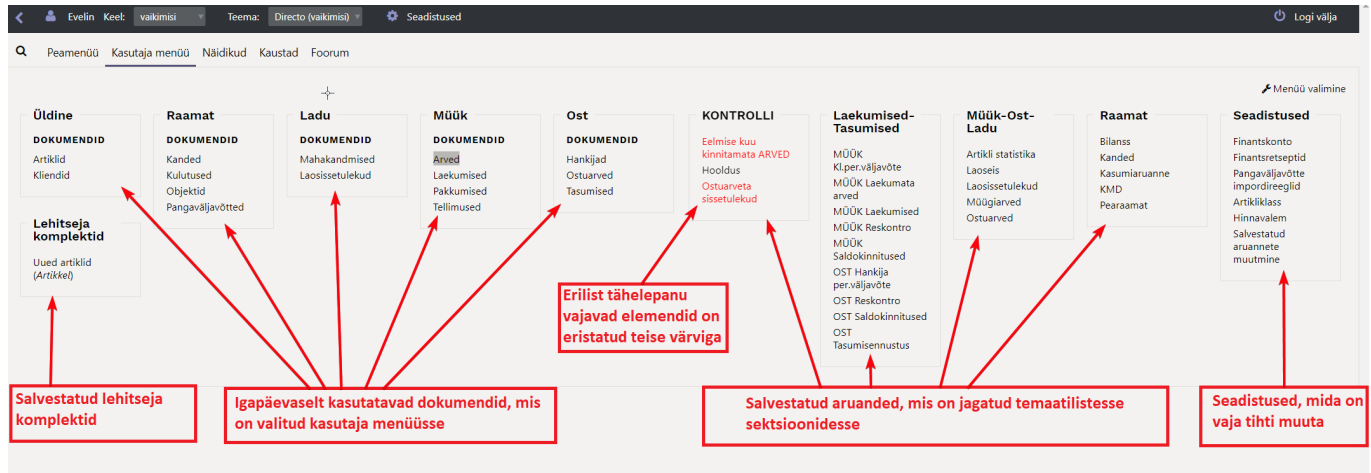

### Kasutaja menüü seadistamine

Kasutaja menüü seadistamiseks tuleb avada eraldi sakk **Kasutaja menüü**, mille paremal servas asub link **Menüü valimine**.

5/13

| 📥 Evelin Ke        | el: vaikimisi     | Teema: Di                  | recto (vaikimisi) 🔻  | 🍄 Seadistus        | ed                  |            | ل<br>Logi v           |
|--------------------|-------------------|----------------------------|----------------------|--------------------|---------------------|------------|-----------------------|
| Peamenüü H         | Kasutaja men      | üü Näidikud Kaust          | tad Foorum           |                    |                     |            |                       |
| L                  |                   | _                          |                      |                    |                     |            | <b>"</b> € Menüü vali |
| Üldine             |                   | Raamat                     | Ladu                 | N                  | lüük                | Ost        | KONTROLLI             |
| DOKUMENDID         |                   | DOKUMENDID                 | DOKUMENDI            | D D                | OKUMENDID           | DOKUMENDID | Eelmise kuu           |
| Artiklid           |                   | Kanded                     | Mahakandmis          | ed A               | rved                | Hankijad   | kinnitamata ARVED     |
| Kliendid D         | EVELIN: Elemer    | tide valik 🗤 - Work - Micr | osoft Edge           |                    | N                   |            |                       |
| ſ                  | ָ<br>ה https://lo | gin.directo.ee/ocra di     | recto evelin/kasuta  | aja menuu.asp      | 14                  |            | AN                    |
| Laekum<br>Tasumis  |                   |                            | Sule                 | VALI KÕIK KÕ       | IK TÜHJAKS Salvesta | . 🖌        | Â                     |
| мüüк               |                   |                            | pärast sisselogim    | ist kuvatakse Kasu | taja menüü 🛛 🗸      |            | u                     |
| Kl.per.väljav      |                   |                            | Valitud elemendio    | ion oma            | ✓ tulba             | is         |                       |
| MÜÜK Laek<br>arved |                   |                            | Seadistuse linke     | näidatakse Ei      | ~                   |            | d<br>e                |
| MÜÜK Laek          | DOK               |                            |                      | )                  |                     |            |                       |
| MÜÜK Resk          | MOODUL            | DOKUMENT                   | Vaikimisi nähtav AVA | NEB KOHE Kiirval   | ik                  | VÄRV       |                       |
| MÜÜK               | ÜLDINE            | Artiklid                   |                      |                    | (vaikimisi)         | ✓ FFFFFF   |                       |
| Saldokinnit        | ÜLDINE            | Dokumentide transport      |                      |                    | (vaikimisi)         | ✓ FFFFFF   |                       |
| OST Hankij         | ÜLDINE            | Kliendi vara               |                      |                    | (vaikimisi)         | ✓ FFFFFF   |                       |
| per.väljavõt       | ÜLDINE            | Kliendid                   |                      |                    | (vaikimisi)         | ✓ FFFFFF   |                       |

Avanevas elementide valiku aknas tuleb teha valik, et peale sisselogimist kuvataks kohe **Kasutaja menüü** ja märkida, millised dokumendid, aruanded ja seadistused selles näidatakse.

• Salvestatud aruanded ilmuvad **Kasutaja menüüsse** automaatselt, nende järjestamisest ja sektsioonidesse jagamisest on samuti allpool juttu.

#### Päise nupud

- Sule suleb kasutaja menüü seadistamise akna.
- VALI KÕIK paneb linnukesed kõikidele ridadele Vaikimisi nähtav tulpa.
- KÕIK TÜHJAKS eemaldab kõik linnukesed.
- Salvesta salvestab muudatused.

#### Päise valikud

- **Peale sisselogimist kuvatakse** valikust tuleb valida **Kasutaja menüü**. Seadistus teeb seda, et kui kasutaja programmi sisse logib, siis avaneb talle peamenüü asemel kohe tema enda seadistatud või talle seadistatud kasutaja menüü.
- Valitud elemendid on oma/ühes tulbas. Selle seadistusega saab määrata, kas aruanded, seadistused ja dokumendid paiknevad menüüs programmi poolt ette nähtud vaikimisi tulpades või on kõik kasutaja menüüsse valitud dokumendid, seadistused ja aruanded ühes tulbas koos.
- Seadistuse linke näidatakse see säte ei tee uues kujunduses midagi. Vajalikud seadistused saab SEADISTUSED lehel ise valida vastavalt vajadusele.

|        |                           | Sule VALI KÕIK<br>pärast sisselogimist kuvatakse<br>Valitud elemendid on<br>Seadistuse linke näidatakse | KÕlk<br>Kasuta<br>oma<br>Ei | TÜHJAKS     | Salvesta |        |  |
|--------|---------------------------|----------------------------------------------------------------------------------------------------|-----------------------------|-------------|----------|--------|--|
|        | DID  ARUANDED             | ○ SEADISTUSED                                                                                           |                             |             |          |        |  |
| MOODUL | ARUANNE                   | Vaikimisi nähtav AVANE                                                                                  | в коне                      |             |          | VÄRV   |  |
| ÜLDINE | Aruande koostaja          |                                                                                                    |                             | (vaikimisi) | ~        | FFFFFF |  |
| ÜLDINE | Directo pöördumised       |                                                                                                    |                             | (vaikimisi) | ~        | FFFFF  |  |
| ÜLDINE | Firma aruanded            |                                                                                                    |                             | (vaikimisi) | ~        | FFFFF  |  |
| ÜLDINE | Kasutusgraafik            |                                                                                                    |                             | (vaikimisi) | ~        | FFFFF  |  |
| ÜLDINE | Kasutuslogi               |                                                                                                    |                             | (vaikimisi) | ~        | FFFFF  |  |
| ÜLDINE | Kliendi varad             |                                                                                                    |                             | (vaikimisi) | ~        | FFFFFF |  |
| ÜLDINE | Klientide nimekiri        |                                                                                                    |                             | (vaikimisi) | ~        | FFFFF  |  |
| ÜLDINE | Lepingute nimekiri        |                                                                                                    |                             | (vaikimisi) | ~        | FFFFF  |  |
| ÜLDINE | Lisavälja statistika      |                                                                                                    |                             | (vaikimisi) | ~        | FFFFF  |  |
| ÜLDINE | Manused                   |                                                                                                    |                             | (vaikimisi) | ~        | FFFFF  |  |
| ÜLDINE | Menetlus                  |                                                                                                    |                             | (vaikimisi) | ~        | FFFFF  |  |
| ÜLDINE | Muudatused                |                                                                                                    |                             | (vaikimisi) | ~        | FFFFF  |  |
| ÜLDINE | Projekti kokkuvõte        |                                                                                                    |                             | (vaikimisi) | ~        | FFFFF  |  |
| ÜLDINE | Projekti periodiseerimine |                                                                                                    |                             | (vaikimisi) | ~        | FFFFF  |  |
| ÜLDINE | Projekti statistika       |                                                                                                    |                             | (vaikimisi) | ~        | FFFFF  |  |
| ÜLDINE | Projektide nimekiri       |                                                                                                    |                             | (vaikimisi) | ~        | FFFFF  |  |
| ÜLDINE | Rendikalender             |                                                                                                    |                             | (vaikimisi) | ~        | FFFFF  |  |
| ÜLDINE | Statistika aruanne        |                                                                                                    |                             | (vaikimisi) | ~        | FFFFFF |  |
|        |                           |                                                                                                    |                             |             |          |        |  |

#### Tulbad

Sisu on jagatud kolmeks: Dokumendid, Aruanded ja Seadistused.

- **MOODUL** peamenüü tulba nimi, kuhu vastav dokument, aruanne või seadistus kuulub.
- DOKUMENT/ARUANNE/SEADISTUS dokumendi, aruande või seadistuse nimetus.
- Vaikimisi nähtav märgi linnukestega, mis dokumente, aruandeid ja seadistusi soovid Kasutaja menüüs näha.
- **AVANEB KOHE** valitud dokumentide register, aruanne ja seadistus avatakse automaatselt peale sisselogimist (aken hüppab kohe peale sisselogimist ekraanile lahti).
- VÄRV saab valida, mis värvi on antud link kasutaja menüüs vaikimisi värvi asemel.

#### Järjekord

Et panna **Kasutaja menüüsse** valitud elemendid näiteks tähestiku järjekorda tuleb minna **Kasutaja** seadistustesse. Selleks kliki peamenüü ülemise ribal enda nimel. Lisaks saab seal valida, mitu enimkasutatavat elementi (kokku dokumentide ja aruannete seast) on esile tõstetud.

| üld    | Teema                       | Directo (vaikimisi) |   |
|--------|-----------------------------|---------------------|---|
| рок    | Kooskõlasta värvid teemaga  |                     |   |
| Artik  | Peamenüü                    |                     |   |
| Klien  |                             |                     |   |
|        | Dokumentide sorteerimine    | Tähestik 🔻 🛃        |   |
| Raa    | Aruannete sorteerimine      | Tähestik 🔹          | l |
| Bilan  | Enamkasutatavate elementide | 2                   |   |
| Kanc   | esiletõstmine (highlight)   | 5                   |   |
| Kasu   |                             |                     |   |
| Pear   | Andmete muutmine            |                     |   |
| - Curr |                             |                     |   |

## Salvestatud aruanded

Lemmikaruannetest on võimalik teha salvestatud aruanded ja need salvestuvad **Kasutaja menüü** alla. Salvestatud aruannete muutmist ja kustutamist saab teha isiklike seadistuste alt. Kliki peamenüü ülemisel ribal oma nimel ja vali **Salvestatud aruannete muutmine**.

| Pro      | monüü Kacutaia monüü N                                                                                                    | Isidikud Kaustad Es                                                                                                    | A COLUMN                                                                                                    |            |                                             |                                                                                                    |                                                                                                    |                                                                                                    |     |
|----------|----------------------------------------------------------------------------------------------------|----------------------------------------------------------------------------------------------------|----------------------------------------------------------------------------------------------------|------------|---------------------------------------------|----------------------------------------------------------------------------------------------------|----------------------------------------------------------------------------------------------------|----------------------------------------------------------------------------------------------------|-----|
| Ľ        | EVELIN: Seadistused v4 - Work - I                                                                                                    | Microsoft Edge                                                                                                    |                                                                                                    | <i>G</i>   |                                             |                                                                                                    |                                                                                                    |                                                                                                    |     |
| Ŀ        | https://login.directo.ee/                                                                                                    | ocra_directo_evelin/set                                                                                                    | tings2.asp?tyyp=per&kood=kasut                                                                                                    | taja       |                                             |                                                                                                    |                                                                                                    |                                                                                                    |     |
| 'n       | Directo seadistus                                                                                                    | ed                                                                                                    |                                                                                                    |            |                                             |                                                                                                    |                                                                                                    |                                                                                                    |     |
| o<br>rt  | Kõik 🔻 Otsi sead                                                                                                    | istust                                                                                                    |                                                                                                    | Q          |                                             |                                                                                                    |                                                                                                    |                                                                                                    |     |
| lie      |                                                                                                    |                                                                                                    |                                                                                                    |            |                                             |                                                                                                    |                                                                                                    |                                                                                                    |     |
|          | Süsteemi seadistused                                                                                                    | Isiklikud seadistused                                                                                                    | > Salvestatud aruannete muutmine                                                                                                    |            |                                             |                                                                                                    |                                                                                                    |                                                                                                    |     |
| 2.2      | Üldised seadistused                                                                                                    | Salvestatud a                                                                                                    | ruannete kirielduste                                                                                                    |            |                                             |                                                                                                    |                                                                                                    |                                                                                                    |     |
| ila      | Raamatu seadistused                                                                                                    | muutmine ja k                                                                                                    | custutamine                                                                                                    |            |                                             |                                                                                                    |                                                                                                    |                                                                                                    |     |
| a        |                                                                                                    | Salvesta                                                                                                    |                                                                                                    |            |                                             |                                                                                                    |                                                                                                    |                                                                                                    |     |
|          | Personali seadistused                                                                                                    |                                                                                                    |                                                                                                    |            |                                             |                                                                                                    |                                                                                                    | Automaatne meil                                                                                                    |     |
| M        | Personali seadistused                                                                                                    | Aruanne<br>Arvete nimekiri                                                                                                    | Nimi<br>Felmise kuu kinnitamata ARVED                                                                                                    | Väljatrükk | Jrk                                         | Aruande tulba nimi                                                                                                    | Aeg                                                                                                    | Automaatne meil<br>E T K N R                                                                                                    | : L |
| N<br>ea  | Lao seadistused                                                                                                    | Aruanne<br>Arvete nimekiri<br>Hooldus                                                                                                    | Nimi<br>Eelmise kuu kinnitamata ARVED<br>Hooldus                                                                                                    | Väljatrükk | Jrk                                         | Aruande tulba nimi<br>] KONTROLLI                                                                                                    | Aeg<br>Relatiivne kuu V                                                                                                    | Automaatne meil<br>E T K N R                                                                                                    |     |
| N∕<br>ea | Lao seadistused >                                                                                                    | Aruanne<br>Arvete nimekiri<br>Hooldus<br>Laosissetulekute nimekiri                                                                                                    | Nimi<br>Eelmise kuu kinnitamata ARVED<br>Hooldus<br>Ostuarveta sissetulekud                                                                                                    | Väljatrükk | Jrk                                         | Aruande tulba nimi<br>  KONTROLLI<br>  KONTROLLI<br>  KONTROLLI                                                                                                    | Aeg<br>Relatiivne kuu V<br>Relatiivne päev V                                                                                                    | Automaatne meil                                                                                                    |     |
| N∕<br>ea | Lao seadistused ><br>Müügi seadistused >                                                                                                    | Aruanne<br>Arvete nimekiri<br>Hooldus<br>Laosissetulekute nimekiri<br>Kliendi per. väljavõte                                                                                                    | Nimi<br>Eelmise kuu kinnitamata ARVED<br>Hooldus<br>Ostuarveta sissetulekud<br>MÜÜK KI.per väljavõte                                                                                                    | Väljatrükk | Jrk                                         | Aruande tulba nimi<br>  KONTROLLI<br>  KONTROLLI<br>  KONTROLLI<br>  Laekumised-Tasumised                                                                                                    | Aeg Relatiivne kuu Relatiivne päev Relatiivne päev Relatiivne päev                                                                                                    | Automaatne meil         R           E         T         K         N         R           Image: Image of the strength of the strength of the strenge strength of the strength of the strength of the st                                 |     |
| Nea      | Personali seadistused     >       Lao seadistused     >       Müügi seadistused     >       Isiklikud seadistused                                                                                                    | Aruanne<br>Arvete nimekiri<br>Hooldus<br>Laosissetulekute nimekiri<br>Kliendi per. valjavõte<br>Laekumata arved                                                                                                    | Nimi<br>Eelmise kuu kinnitamata ARVED<br>Hooldus<br>Ostuarveta sissetulekud<br>MÜÜK KI per väljavõte<br>MÜÜK Laekumata arved                                                                                                    | Väljatrukk | Jrk                                         | Aruande tulba nimi<br>  KONTROLLI<br>  KONTROLLI<br>  KONTROLLI<br>  Laekumised-Tasumised<br>  Laekumised-Tasumised                                                                                                    | Aeg Relatiivne kuu Relatiivne päev Relatiivne päev Relatiivne päev Relatiivne päev                                                                                                    | Automathe mell       E     T     K     N       Image: Constraint of the state of the state of the s |     |
| Nea      | Personali seadistused     >       Lao seadistused     >       Müügi seadistused     >       Isiklikud seadistused        Google kalendri                                                                                                    | Aruanne<br>Arvete nimekiri<br>Hooldus<br>Laosissetulekute nimekiri<br>Kilendi per. väljavõte<br>Laekumata arved<br>Laekumised                                                                                                    | Nimi<br>Eelmise kuu kinnitamata ARVED<br>Hooldus<br>Ostuarveta sissetulekud<br>MÜÜK Laekumata arved<br>MÜÜK Laekumised                                                                                                    | Valjatrukk | Jrk                                         | Aruande tulba nimi<br>KONTROLLI<br>KONTROLLI<br>KONTROLLI<br>Laekumised-Tasumised<br>Laekumised-Tasumised<br>Laekumised-Tasumised                                                                                                    | Aeg<br>Relatiivne kuu 🔹<br>Relatiivne päev <table-cell><br/>Relatiivne päev <table-cell><br/>Relatiivne päev 🗣<br/>Relatiivne päev 🗣</table-cell></table-cell>                                                                                                    | Automatine         Image           E         T         K         N           Image         Image         Image         Image         Image           Image         Image         Image         Image         Image         Image           Image         Image         Image         Image         Image         Image         Image           Image         Image </td <td></td>                                                                                                    |     |
| N<br>ea  | Personali seadistused     >       Lao seadistused     >       Müügi seadistused     >       Isiklikud seadistused        Google kalendri<br>sünkroniseerimine                                                                                                    | Aruanne<br>Arvete nimekiri<br>Hooldus<br>Laosissetulekute nimekiri<br>Kilendi per. väljavõte<br>Laekumata arved<br>Laekumised<br>Müügireskontro                                                                                                    | Nimi<br>Eelmise kuu kinnitamata ARVED<br>Hooldus<br>Ostuarveta sissetulekud<br>MÜÜK KI.per väljavõte<br>MÜÜK Laekumata arved<br>MÜÜK Laekumised<br>MÜÜK Reskontro                                                                                                    | Valjatrukk | Jrk 2 \ \ \ \ \ \ \ \ \ \ \ \ \ \ \ \ \ \ \ | Aruande tulba nimi<br>KONTROLLI<br>KONTROLLI<br>KONTROLLI<br>Laekumised-Tasumised<br>Laekumised-Tasumised<br>Laekumised-Tasumised                                                                                                    | Aeg<br>Relatiivne kuu<br>Relatiivne päev<br>Relatiivne päev<br>Relatiivne päev<br>Relatiivne päev<br>Relatiivne päev<br>Relatiivne päev                                                                                                    | E         T         K         N         R           2                2                2                 2                  2                  2                  2                  2                  2                                                                                                    |     |
| N<br>ea  | Personali seadistused     >       Lao seadistused     >       Müügi seadistused     >       Isiklikud seadistused        Google kalendri<br>sünkroniseerimine     >                                                                                                    | Aruanne<br>Arvete nimekiri<br>Hooldus<br>Laosissetulekute nimekiri<br>Kilendi per. väljavõte<br>Laekumata arved<br>Laekumised<br>Müügireskontro<br>Saldokinnitused MR                                                                                                   | Nimi<br>Eelmise kuu kinnitamata ARVED<br>Hooldus<br>Ostuarveta sissetulekud<br>MÜÜK Kaervaljavõte<br>MÜÜK Laekumata arved<br>MÜÜK Laekumised<br>MÜÜK Keskontro<br>MÜÜK Saldokinnitused                                                                                                    | Valjatrukk | Jrk                                         | Aruande tulba nimi<br>KONTROLLI<br>KONTROLLI<br>KONTROLLI<br>Laekumised-Tasumised<br>Laekumised-Tasumised<br>Laekumised-Tasumised<br>Laekumised-Tasumised                                                                                                    | Aeg<br>Relatiivne kuu v<br>Relatiivne päev v<br>Relatiivne päev v<br>Relatiivne päev v<br>Relatiivne päev v<br>Relatiivne päev v                                                                                                    | E         T         K         N         R           2                 2                  2                   2                                                                                                    |     |
| N ea     | Personali seadistused     >       Lao seadistused     >       Müügi seadistused     >       Isiklikud seadistused     >       Google kalendri<br>sünkroniseerimine     Kasutaja                                                                                                    | Aruanne<br>Arvete nimekiri<br>Hooldus<br>Laosissetulekute nimekiri<br>Kilendi per. väljavõte<br>Laekumata arved<br>Laekumata arved<br>Badokinnitused MR<br>Hankija per. väljavõte                                                                                       | Nimi<br>Eelmise kuu kinnitamata ARVED<br>Hooldus<br>Ostuarveta sissetulekud<br>MÜÜK Kıper valjavõte<br>MÜÜK Laekumised<br>MÜÜK Reskontro<br>MÜÜK Saldokinnitused<br>OST Hankija per valjavõte                                                                                                    | Valjatrukk | Jrk                                         | Aruande tulba nimi<br>KONTROLLI<br>KONTROLLI<br>KONTROLLI<br>Laekumised-Tasumised<br>Laekumised-Tasumised<br>Laekumised-Tasumised<br>Laekumised-Tasumised<br>Laekumised-Tasumised                                                                                                    | Aeg<br>Relatiivne kuu v<br>Relatiivne päev v<br>Relatiivne päev v<br>Relatiivne päev v<br>Relatiivne päev v<br>Relatiivne päev v<br>Relatiivne päev v                                                                                                    | E         T         K         N         R           2                 2                  2                   2                                                                                                    |     |
| N<br>ea  | Personali seadistused     >       Lao seadistused     >       Müügi seadistused     >       Isiklikud seadistused     >       Google kalendri<br>sünkroniseerimine     >       Kasutaja     Kasutaja kaustade seaded                                                                            | Aruanne<br>Arvete nimekiri<br>Hooldus<br>Laosissetulekute nimekiri<br>Kilendi per. väljavõte<br>Laekumised<br>Laekumised<br>Müügireskontro<br>Saldokinnitused MR<br>Hankija per. väljavõte<br>Ostureskontro                                                             | Nimi<br>Eelmise kuu kinnitamata ARVED<br>Hooldus<br>Ostuarveta sissetulekud<br>MÜÜK Laekumata arved<br>MÜÜK Laekumised<br>MÜÜK Kaekontro<br>MÜÜK Saldokinnitused<br>OST Hankja per väljavõte<br>OST Reskontro                                                                                                    | Valjatrukk | Jrk                                         | Aruande tulba nimi<br>KONTROLLI<br>KONTROLLI<br>KONTROLLI<br>Laekumised-Tasumised<br>Laekumised-Tasumised<br>Laekumised-Tasumised<br>Laekumised-Tasumised<br>Laekumised-Tasumised<br>Laekumised-Tasumised                                                                             | Aeg<br>Relatiivne kuu<br>Relatiivne päev<br>Relatiivne päev<br>Relatiivne päev<br>Relatiivne päev<br>Relatiivne päev<br>Relatiivne päev<br>Relatiivne päev<br>Relatiivne päev                                                                                                    | E         T         K         N         R           2                 2                  2                  2                  2                                                                                                    |     |
| N<br>ea  | Personali seadistused     >       Lao seadistused     >       Müügi seadistused     >       Isiklikud seadistused     >       Google kalendri<br>sünkroniseerimine     >       Kasutaja     Kasutaja kaustade seaded                                                                            | Aruanne<br>Arvete nimekiri<br>Hooldus<br>Laosissetulekute nimekiri<br>Kilendi per, väljavõte<br>Laekumised<br>Müägireskontro<br>Saldokinnitused MR<br>Hankija per, väljavõte<br>Ostureskontro<br>Saldokinnitused OR                                                     | Nimi<br>Eelmise kuu kinnitamata ARVED<br>Hooldus<br>Ostuarveta sissetulekud<br>MÜÜK Laekumata arved<br>MÜÜK Laekumised<br>MÜÜK Kaekontro<br>MÜÜK Kaekontro<br>OST Hankja per väljavõte<br>OST Hankja per väljavõte<br>OST Raskontro                                                                              | Väljatrukk | Jrk                                         | Aruande tulba nimi<br>KONTROLLI<br>KONTROLLI<br>KONTROLLI<br>Laekumised-Tasumised<br>Laekumised-Tasumised<br>Laekumised-Tasumised<br>Laekumised-Tasumised<br>Laekumised-Tasumised<br>Laekumised-Tasumised<br>Laekumised-Tasumised                                                     | Aeg<br>Relatiivne kuu ×<br>Relatiivne päev ×<br>Relatiivne päev ×<br>Relatiivne päev ×<br>Relatiivne päev ×<br>Relatiivne päev ×<br>Relatiivne päev ×<br>Relatiivne päev ×                                                                                                    | Auto-matematical and and and and and and and and and and                                                                                                    |     |
| N<br>ea  | Personali seadistused     >       Lao seadistused     >       Müügi seadistused     >       Isiklikud seadistused     >       Google kalendri<br>sünkroniseerimine     >       Kasutaja     Kasutaja kaustade seaded       Päästikud     2                                                      | Aruanne<br>Arvete nimekiri<br>Hooldus<br>Laosissetulekute nimekiri<br>Kilendi per. väljavõte<br>Laekumised<br>Müügireskontro<br>Saldokinnitused MR<br>Hankija per. väljavõte<br>Ostureskontro<br>Saldokinnitused OR<br>Tasumisennustus                                  | Nimi<br>Eelmise kuu kinnitamata ARVED<br>Hooldus<br>Ostuarveta sissetulekud<br>MÜÜK klerer väljavõte<br>MÜÜK Laekumised<br>MÜÜK Keskontro<br>MÜÜK Saldokinnitused<br>OST Hankija per väljavõte<br>OST Reskontro<br>OST Reskontro                                                                                 | Väljetrukk |                                             | Aruande tulba nimi<br>KONTROLLI<br>KONTROLLI<br>Laekumised-Tasumised<br>Laekumised-Tasumised<br>Laekumised-Tasumised<br>Laekumised-Tasumised<br>Laekumised-Tasumised<br>Laekumised-Tasumised<br>Laekumised-Tasumised<br>Laekumised-Tasumised                                          | Aeg         Relativne påev         Relativne påev                                                                | Automational series         Series         Series                                                                                                    |     |
| Nei      | Personali seadistused     >       Lao seadistused     >       Müügi seadistused     >       Isiklikud seadistused     >       Google kalendri<br>sünkroniseerimine     >       Kasutaja     Kasutaja       Kasutaja kaustade seaded     Päästikud       2     Salvestatud aruannete             | Aruanne<br>Arvete nimekiri<br>Hooldus<br>Laosissetulekute nimekiri<br>Kliendi per. väljavõte<br>Laekumised<br>Müügireskontro<br>Saldokinnitused MR<br>Hankija per. väljavõte<br>Ostureskontro<br>Saldokinnitused OR<br>Tasumisennustus<br>Artikli statistika            | Nimi<br>Eelmise kuu kinnitamata ARVED<br>Hooldus<br>Ostuarveta sissetulekud<br>MÜÜK KI per väljavõte<br>MÜÜK Laekumised<br>MÜÜK Reekontro<br>MÜÜK Saldokinnitused<br>OST Hankija per väljavõte<br>OST Reskontro<br>OST Saldokinnitused<br>OST Tasumisennustus<br>Artikli statistika                              | Väljatrukk |                                             | Aruande tulba nimi<br>KONTROLLI<br>KONTROLLI<br>KONTROLLI<br>Laekumised-Tasumised<br>Laekumised-Tasumised<br>Laekumised-Tasumised<br>Laekumised-Tasumised<br>Laekumised-Tasumised<br>Laekumised-Tasumised<br>Laekumised-Tasumised<br>Laekumised-Tasumised                             | Aeg         Relativne kuu          Relativne paev          Relativne paev | Altornation         Second state         Second state </td <td></td>                                                                                                    |     |
| Nea      | Personali seadistused     >       Lao seadistused     >       Müügi seadistused     >       Isiklikud seadistused     >       Google kalendri<br>sünkroniseerimine     >       Kasutaja     Kasutaja       Kasutaja kaustade seaded     Päästikud       2     Salvestatud aruannete<br>muutmine | Aruanne<br>Arvete nimekiri<br>Hooldus<br>Laosissetulekute nimekiri<br>Kliendi per. väljavõte<br>Laekumised<br>Müügireskontro<br>Saldokinnitused MR<br>Hankija per. väljavõte<br>Ostureskontro<br>Saldokinnitused OR<br>Tasumisennustus<br>Artikli statistika<br>Laoseis | Nimi<br>Eelmise kuu kinnitamata ARVED<br>Hooldus<br>Ootuarveta sissetulekud<br>MÜÜK KLper väljavõte<br>MÜÜK Laekumised<br>MÜÜK Reskontro<br>MÜÜK Saldokinnitused<br>OST Hankija per väljavõte<br>OST Saldokinnitused<br>OST Saldokinnitused<br>OST Saldokinnitused<br>OST Saldokinnitused<br>OST Saldokinnitused |            |                                             | Aruande tulba nimi<br>KONTROLLI<br>KONTROLLI<br>Laekumised-Tasumised<br>Laekumised-Tasumised<br>Laekumised-Tasumised<br>Laekumised-Tasumised<br>Laekumised-Tasumised<br>Laekumised-Tasumised<br>Laekumised-Tasumised<br>Laekumised-Tasumised<br>Laekumised-Tasumised<br>Muük-Ost-Ladu | Aeg<br>Relativne kuu<br>Relativne päev<br>Relativne päev<br>Relativne päev<br>Relativne päev<br>Relativne päev<br>Relativne päev<br>Relativne päev<br>Relativne päev<br>Relativne päev<br>Relativne päev<br>Relativne päev<br>Relativne päev<br>Relativne päev                                                                                                    | E         T         K         N         R           2                2                 2                  2                  2                  2                  4                    4 <td></td>                                                                                                    |     |

#### Kuidas salvestatud aruannet teha

Olles konkreetse aruande peal (näitena võtame Artikli statistika aruande), tuleb valida soovitud filtrid ja vaade ning käivitada aruanne ARUANNE nupule vajutades või klaviatuuril **shift+enter**. Kui aruandest vaatab vastu just selline tulemus nagu vaja, siis tuleb vajutada klaviatuuri **alt+A** kombinatsiooni (plussmärki ei pea vajutama). Ekraanile kuvatakse seadistustega aken.

| Aruande lisa                   | amine salvestatud                                                                                           | valikuks      |
|--------------------------------|----------------------------------------------------------------------------------------------------|---------------|
| Aruande kirjeldus:             | Selle kuu TOP                                                                                               |               |
| Aeg:<br>Ajad, mida muudetakse: | Relatiivne päev<br>Relatiivne päev<br>Relatiivne kuu<br>Relatiivne nädal<br>Relatiivne aasta<br>Fikseeritud | Sule Salvesta |

- Aruande kirjeldus väli, kuhu saab kirjutada soovitud pealkirja. Selle nimetusega kuvatakse salvestatud aruannet Kasutaja menüüs.
- **Relatiivne päev** aruande periood on 01.05.23 31.05.23, aruanne tehakse salvestatud aruandeks kuupäeval 14.06.23. Kui aruanne avatakse kuupäeval 17.06.23 (ehk +3 päeva salvestamisest kuupäevast edasi), siis kuvatakse aruannet perioodiga 04.05.23 - 03.06.23 (sest algselt oli valitud perioodi alguseks 01.05.23).
- Relatiivne nädal aruanne kuvatakse avamise kuupäevale vastava nädala perioodiga.
- Relatiivne kuu aruanne kuvatakse avamise kuupäevale vastava kuu perioodiga.
- Relatiivne aasta aruanne kuvatakse avamise kuupäevale vastava aasta perioodiga.
- Fikseeritud aruande periood ei muutu sõltumata avamise kuupäevast.
- Ajad, mida muudetakse sõltuvalt aruandest on lisaks valik, milliseid aegasid relatiivsust arvesse võttes muudetakse ja mida mitte.

Ajad, mida muudetakse: 🗹 01.01.2023 🗹 31.12.2023

#### Näiteid:

**Relatiivne kuu**: kui tahad, et mis iganes ajal aruannet võttes näitaks see alati eelmise kuu aruannet või tahad näiteks saata iga kuu alguses eelmise kuu aruannet meilile, siis vali aruande perioodiks salvestamise hetkest <u>eelmine kuu</u>. Näiteks kui salvestad "relatiivne kuu" aruannet 1. septembril 2023, siis vali aruande perioodiks 1.8 - 31.8.2023.

| Finants                                      | - Kasumi                                   | aruanne         |            |                   |                                           |                                                                                                  |                            |            |
|----------------------------------------------|--------------------------------------------|-----------------|------------|-------------------|-------------------------------------------|--------------------------------------------------------------------------------------------------|----------------------------|------------|
| Kasumiaru                                    | anne skeem                                 | 1               |            |                   |                                           |                                                                                                  |                            |            |
| 1. Periood                                   | ✔ 01.08.20                                 | 23 : 31.08.2023 | Võrreldav  | Projekt           | Aruanne ARU                               | Kirjelda                                                                                         | i 🔁 🛄 🧎                    | (lisaväli) |
| 2. Periood                                   | ~                                          | :               | 1 🗸 🗸      | Klient            | 🕀 Objekt                                  | Tase                                                                                             | ~                          | (lisaväli) |
| 3. Periood                                   | ~                                          | :               | 1 🗸 🗸      | + Hankija         | 🛨 Valuuta                                 | Tükelda                                                                                          | ~                          | (lisaväli) |
|                                              | Keel                                       | ~               | (Laiali) 🗸 | 🗌 eralda objektid | 🗆 nimega 🗆 tasemed                        | (pöördtabel) 🗸                                                                                   | 🗹 kiire 🗌 nulliga 🗹 kontoo | L. C. C.   |
| Ühik/t                                       | täpsus 0,01                                | ~               |            |                   | 🗌 eemalda suletud 🔲 tagurpio              | i pöördtabel Trüki M                                                                             | eil ARUANNE Loo eelarve    | I          |
|                                              |                                            |                 |            |                   | C Aruande lisamine salv                   | estatud valikuks 🛿 - Google C                                                                    | hrome — 🗆 X                |            |
| Äritulud<br>1. Müügitulu                     |                                            |                 |            |                   | login.directo.ee/                         | ocra_directo_vilja/yld_aru_                                                                      | lisa.asp?url=https%3A%2 🔍  |            |
| 411001 Kaub<br>412001 Teen<br>KOKKU 1. Mü    | a müük<br>uste müük<br>ü <b>gitulu</b>     |                 |            |                   | Aruande                                   | lisamine salve                                                                                   | statud valikuks            |            |
| 421101 Kasu<br>KOKKU 2. Mu<br>Äritulud kokku | m materiaalse põ<br>ud äritulud            | hivara müügist  |            |                   | Aruande kirjel<br>/<br>Ajad, mida muudeta | dus:<br>Aeg <mark>: [Relatiivne kuu v</mark> ]<br><sup>kse:</sup> <b>v</b> 1.08.2023 <b>v</b> 31 | .08.2023                   |            |
| 6. Mitmesugus<br>521114 Ruun                 | <mark>sed tegevuskulu</mark><br>nide valve | ıd              |            |                   |                                           |                                                                                                  | Sule Salvesta              |            |
| 522104 Andm<br>522108 Ajakin                 | neside<br>rjad, ajalehed, raa              | amatud          |            |                   | 5,56                                      |                                                                                                  |                            |            |

**Relatiivne päev**: salvestan aruande 1. septembril 2023. Perioodiks valin 31.8.23 - 31.8.23 ehk siis üks päev. Kui avan aruande 2. septembril, siis näitab aruandes perioodiks 1.9.23-1.9.23. **Finants - Kasumiaruanne** 

| Kasumiaruanne skeem 1                      |                   |                     |                                       |                                   |                            |            |
|--------------------------------------------|-------------------|---------------------|---------------------------------------|-----------------------------------|----------------------------|------------|
| 1. Periood 	✔ 31.08.2023 : 31.             | 08.2023 Võrreldav | Projekt             | Aruanne ARU                           | Kirjelda                          | i 🔁 📃 🎦                    | (lisaväli) |
| 2. Periood 🗸                               | 1 🗸 🗸             | Klient              | 🕀 Objekt                              | Tase                              | ~                          | (lisaväli) |
| 3. Periood 🗸                               | 1 🗸 🗸             | + Hankija           | 🕂 Valuuta                             | Tükelda                           | ~                          | (lisaväli) |
| Keel 🗸                                     | (Laiali) 🗸        | 🛛 eralda objektid 🛛 | nimega 🗆 tasemed                      | (pöördtabel) 🗸                    | 🗹 kiire 🗌 nulliga 🗹 kontod |            |
| Ühik/täpsus 0,01 ✔                         |                   |                     | 🗋 eemalda suletud 🗖 tagurpid          | i pöördtabel Trüki Me             | II ARUANNE Loo eelarve     |            |
|                                            |                   |                     | Aruande lisamine salv                 | restatud valikuks 🕫 - Google Cł   | irome — 🗆 X                |            |
| Äritulud                                   |                   |                     | login.directo.ee/d                    | ocra_directo_vilja/yld_aru_l      | sa.asp?url=https%3A%2 🔍    |            |
| 1. Müügitulu                               |                   |                     |                                       |                                   |                            |            |
| 412001 Teenuste müük                       |                   |                     | Aruande                               | lisamine salve                    | statud valikuks            |            |
| KOKKU 1. Müügitulu                         |                   |                     | / autico                              |                                   |                            |            |
| Äritulud kokku                             |                   |                     |                                       |                                   |                            |            |
| Ärikulud                                   |                   |                     | Aruande kiriel                        | dus:                              |                            |            |
| 7. Tööjőu kulud                            |                   |                     | · · · · · · · · · · · · · · · · · · · |                                   |                            |            |
| 8. Kulum                                   |                   |                     | · · · · · · · · · · · · · · · · · · · | Relativne paev 🗸                  |                            |            |
| a) põhivara kulum ja väärtuse langus       |                   |                     | Ajad, mida muudeta                    | <sup>kse:</sup> 🗹 31.08.2023 🗹 31 | .08.2023                   |            |
| 551120 Hoonete amortisatsiooni kulu        |                   |                     |                                       |                                   |                            |            |
| 551121 Rajatiste amortisatsiooni kulu      |                   |                     |                                       |                                   | Sule Salvesta              |            |
| 551122 Teede amortisatsiooni kulu          |                   |                     |                                       |                                   |                            |            |
| 551130 Tootmisseadmete amortisatsiooni ku  | lu                |                     |                                       |                                   |                            |            |
| 551131 Transnordivahandite amortisatsiooni | kulu              |                     | _//29 17                              |                                   |                            |            |

#### Kuidas salvestatud aruandeid tulpadesse jagada

Erinevad salvestatud aruanded võivad olla ka erinevates tulpades ja tulpadele saab anda sobivad pealkirjad. Selleks tuleb minna Isiklik seadistused > Salvestatud aruannete muutmine ja igale reale määrata tulba pealkiri ja SALVESTA nupuga muudatused salvestada.

Last update: 2023/05/22 15:21

| recto <sup>,</sup> <               | Evelin Keel:                     | vaikimisi Teema:                   | Directo (vaikimisi) 🔹 🔅 Sead          | istused                     |                               |                                               |                                                     |                                         | 😃 Logi välja                       |
|------------------------------------|----------------------------------|------------------------------------|---------------------------------------|-----------------------------|-------------------------------|-----------------------------------------------|-----------------------------------------------------|-----------------------------------------|------------------------------------|
| ٩                                  | Peamenüü Kasut                   | aja menüü Näidikud Ka              | ustad Foorum                          |                             |                               |                                               | TULEMUS                                             |                                         |                                    |
| Q                                  |                                  |                                    |                                       |                             |                               | 5                                             |                                                     |                                         | ✓ Menüü valimine                   |
| l kasutajad                        | Üldine<br>dokumendid<br>Artiklid | Raamat<br>DOKUMENDID<br>Kanded     | Ladu<br>DOKUMENDID<br>Mahakandmised   | Müük<br>dokumendid<br>Arved | Ost<br>DOKUMENDID<br>Hankijad | KONTROLLI<br>Eelmise kuu<br>kinnitamata ARVED | Laekumised-<br>Tasumised<br>MÜÜK<br>Ki perväljavõte | Müük-Ost-<br>Ladu<br>Artikli statistika | <b>Raamat</b><br>Bilanss<br>Kanded |
| D EVELIN: Seadistused 🗤 - Work - I | vicrosoft Edge                   |                                    |                                       |                             | - 0 ×                         | Ostuarveta                                    | MÜÜK Laekumata                                      | Laosissetulekud                         | Kasumiaruanne<br>KMD               |
| https://login.directo.ee/          | ocra directo evelir              | /settings2.asp?tvvp=per&k          | ood=kasutaia                          |                             | A                             | sissetulekud                                  | arved<br>MÜÜK Laekumised                            | Müügiarved                              | Pearaamat                          |
| Raamatu seadistused >              |                                  |                                    | Seadistamine                          |                             |                               | -                                             | MÜÜK Reskontro<br>MÜÜK                              | Ostuarved                               |                                    |
| Personali seadistused              | Aruanne                          | Nimi                               | Valjatrukk                            | Jrk Aruande tulba nimi      | Automa<br>Aeg E T             |                                               | Saldokinnitused<br>OST Hankija                      |                                         |                                    |
| Lao seadistused >                  | Arvete nimekiri                  | Eelmise kuu kinnitamata ARVED      | ~                                     | KONTROLLI                   | Relatiivne kuu 🗸 🗌 🗌          |                                               | OST Reskontro                                       |                                         |                                    |
| Müügi seadistused                  | Hooldus<br>Laosissetulekute      | Hooldus<br>Ostuarveta sissetulekud | ~                                     |                             | Relatiivne päev V             |                                               | OST Saldokinnitused                                 |                                         |                                    |
| lsiklikud seadistused              | Kliendi per. väljavõt            | MÜÜK KI.per.väljavõte              | ~                                     | Laekumised-Tasumised        | Relatiivne päev 🗸 🗌           |                                               | Tasumisennustus                                     |                                         |                                    |
| International Statistics           | Laekumata arved                  | MÜÜK Laekumata arved               | ~                                     | Laekumised-Tasumised        | Relatiivne päev 🗸 🗌 🗌         |                                               |                                                     |                                         |                                    |
| Google kalendri                    | Laekumised                       | MÜÜK Laekumised                    | ~                                     | Laekumised-Tasumised        | Relatiivne päev 🗸 🗌 🗌         |                                               |                                                     |                                         |                                    |
| sünkroniseerimine                  | Müügireskontro                   | MÜÜK Reskontro                     | ~                                     | Laekumised-Tasumised        | Relatiivne päev 🗸 🗌 🗌         |                                               |                                                     |                                         |                                    |
| Kasutaia                           | Saldokinnitused MR               | MÜÜK Saldokinnitused               | ×                                     | Laekumised-Tasumised        | Relatiivne päev 💙 🗌 🗌         |                                               |                                                     |                                         |                                    |
|                                    | Hankija per.<br>väljavõte        | OST Hankija per.väljavõte          | ~                                     | Laekumised-Tasumised        | Relatiivne päev 🗸 🗌 🗌         |                                               |                                                     |                                         |                                    |
| Kasutaja kaustade seaded           | Ostureskontro                    | OST Reskontro                      | ~                                     | Laekumised-Tasumised        | Relatiivne plav 🗸 🗌 🗌         |                                               |                                                     |                                         |                                    |
| Paastikud                          | Saldokinnitused OR               | OST Saldokinnitused                | ~                                     | Laekumised-Tasumised        | Relatiivne päev 🕶 🗆 🗌         |                                               |                                                     |                                         |                                    |
|                                    | Tasumisennustus                  | OST Tasumisennustus                | v                                     | Laekumised-Tasumised        | Relatiivne päev 💙 🗌 🗌         |                                               |                                                     |                                         |                                    |
| Salvestatud aruannete              | Artikli statistika               | Artikli statistika                 | ~                                     | Müük-Ost-Ladu               | Relatiivne päev 🗸 🗌 🗌         |                                               |                                                     |                                         |                                    |
| muutmine                           | Laoseis                          | Laoseis                            | ~                                     | Müük-Ost-Ladu               | Relatiivne päev 🗸 🗌 🗌         |                                               |                                                     |                                         |                                    |
| Välise kalendriga                  | Laosissetulekute<br>nimekiri     | Laosissetulekud                    | v                                     | Müük-Ost-Ladu               | Relatiivne päev 💌 🗌 🗌         |                                               |                                                     |                                         |                                    |
| sünkroniseerimine                  | Arvete nimekiri                  | Müügiarved                         | ×                                     | Müük-Ost-Ladu               | Relatiivne päev 💙 🗌 🗌         |                                               |                                                     |                                         |                                    |
|                                    | Ostuarved                        | Ostuarved                          | ~                                     | Müük-Ost-Ladu               | Relatiivne päev 🗸 🗌 🗌         |                                               |                                                     |                                         |                                    |
| Väljatrükkide häälestamine >       | Bilanss                          | Bilanss                            | ~                                     | Raamat                      | Relatiivne kuu 🗸 🗌 🗌          |                                               |                                                     |                                         |                                    |
|                                    | Kannete nimekiri                 | Kanded                             | · · · · · · · · · · · · · · · · · · · | Raamat                      | Relatiivne päev 🗸 🗌 🗌         |                                               |                                                     |                                         |                                    |
|                                    | Kasumiaruanne                    | Kasumiaruanne                      | ×                                     | Raamat                      | Relatiivne kuu 🗸 🗆 🗆          |                                               |                                                     |                                         |                                    |
|                                    | Käibemaksuaruann                 | 1 KMD                              | ~                                     | Raamat                      | Relatiivne päev 🗸 🗌 🗌         |                                               |                                                     |                                         |                                    |

#### Kuidas salvestatud aruandeid tulbas järjekorda panna

Ühte tulpa salvestatud aruannete järjekorda saab kasutaja ise määrata. Selleks tuleb Isiklik seadistused > Salvestatud aruannete muutmine all määrata igale salvestatud aruande reale valik väljast järjekorra number ja SALVESTA nupuga muudatused salvestada. Aruanded kuvatakse ülevalt alla väiksemast numbrist alates.

#### Kuidas salvestatud aruannet kustutada

Salvestatud aruande kustutamiseks tuleb minna Isiklik seadistused > Salvestatud aruannete muutmine ja kustutada aruande pealkiri ning vajutada SALVESTA nuppu. Tühja pealkirjaga aruannet eksisteerida ei saa ja soovitud aruanne kustub kasutaja menüüst.

#### Salvestatud aruannete automaatne meilimine

Salvestatud aruandeid on võimalik automaatselt kindlal nädala- või kuupäeval soovitud e-maili(de)le saatma panna. E-mailid lähevad teele öise hoolduse ajal ning aruanne on vastavalt tehtud valikutele, kas kirja sisus võ manuses. Juhul kui on valitud ka väljatrükk, siis saadetakse meiliga väljatrükk. Iga välja saadetud aruande kohta tekib ka sündmus. Automaatse meilimise seadistamiseks tuleb minna Isiklik seadistused > Salvestatud aruannete muutmine

| Isiklikud sead      | istused > Salvestatud aruannete muutmine      |            |                        |                    |            |      |     |            |                |                    |      |
|---------------------|-----------------------------------------------|------------|------------------------|--------------------|------------|------|-----|------------|----------------|--------------------|------|
| Salvesta<br>muutmir | tud aruannete kirjelduste<br>e ja kustutamine |            |                        |                    |            |      |     |            |                |                    |      |
| Salvesta            |                                               |            |                        |                    | Automaatne | meil |     |            |                |                    |      |
| Aruanne             | Nimi                                          | Väljatrükk | Jrk Aruande tulba nimi | Aeg                | ЕТК        | NR   | L P | Kuu päevad | Sisu           | Meil               |      |
| Realisatsioon       | Müügiraport hankijale XXX                     | real       | V Automaatmeil         | Relatiivne nädal 🗸 |            |      |     | )          | PDF manusena 🗸 | myyk@hanikjaxxx.ee | Meil |
| Kasumiaruanne       | Eelmise kuu kasumiaruanne                     |            | ✓ ✓ Automaatmeil       | Relatiivne kuu 🗸   |            |      |     | ) 19       | PDF manusena 🗸 | juht@ettevote.ee   | Meil |

• **Väljatrükk** - kujundatud aruande väljatrüki valik. Väljatrüki valimisel saadetakse e-mailile ainult kujundatud aruande väljatrükk. Samuti avaneb kasutaja menüü all antud salvestatud aruande

alt ainult vastav väljatrükk.

- Päevad nädalapäevad, millal salvestatud aruanne saadetakse.
- **Kuu päevad** kuu päevad, millal salvestatud aruanne saadetakse. Sisestatakse täpne päev kuus. Kui on soov saata mitmel kuupäeval, siis tuleb nimekiri sisestada komadega eraldatuna (ilma tühikuteta).
- **Sisu** saab valida, kas aruanne saadetakse PDF-manusena, kuvatakse meili sisus või lähevad mõlemad.
- **Meil** e-mail, kuhu aruanne saadetakse, võib sisestada mitu aadressi komaga eraldatunda. Kui väli tühjaks jätta, läheb kiri aruande salvestanud kasutajakaardile märgitud e-mailile.
- **Meil nupp** määrab aruande saatmisele (umbes veerand tunni jooksul, lisandub aruande käivitamise aeg).

Hea kasutada testimiseks enne automaatse meilimise seadistamist. Seejuures soovitame mitte seadistada suuri aruandeid (näiteks aastaks tükeldamist), mis ei pruugi mahtuda vaikimisi A4 väljatrükile. Soovi korral on võimalik tellida näidise alusel kujundatud väljatrükk, et kõik soovitud info oleks kajastatud ning mahutatud.

#### Salvestatud aruannete meilimine peamenüüst

Salvestatud aruandeid saad vajadusel otse peamenüüst meilida. Näiteks võib selline vajadus olla raamatupidajal, kes peale kuu lõpetamist soovib tulemused edastada ettevõtte juhile. Kuu lõpetamine toimub igas kuus erineval ajal ja seda ei saa teha kindlal kuupäeval (eelmises peatükis kirjeldatud viisil).

Selleks salvesta soovitud aruanded õige perioodiga. Seejärel mine Isiklikud seadistused > Salvestatud aruannete muutmine ja lisa aruande real **Meili grupp** väljale nimetus, kuidas soovid aruannet peamenüüs näha.

| lsiklikud seadistused    | > Salvestatud aruannete muutmine |                  |                                   |                   |         |                      |     |            |                |                   |                      |      |
|--------------------------|----------------------------------|------------------|-----------------------------------|-------------------|---------|----------------------|-----|------------|----------------|-------------------|----------------------|------|
| Salvestatud a            | ruannete kirjelduste muutm       | ine ja kustutami | ne                                |                   |         |                      |     |            |                |                   |                      |      |
| Salvesta                 |                                  |                  |                                   |                   | Automaa | tne meil             |     |            |                |                   |                      |      |
| Aruanne                  | Nimi                             | Väljatrükk Jrk   | Aruande tulba nimi                | Aeg               | ET      | KNR                  | L P | Kuu päevad | Sisu           | Meil              | Meili grupp          |      |
| Laosissetulekute nimekir | i Ostuarveta sissetulekud        | × .              | <ul> <li>KONTROLLI</li> </ul>     | Relatiivne päev 🗸 |         | $\Box$ $\Box$ $\Box$ |     |            | PDF manusena 🗸 |                   |                      | Meil |
| Arvete nimekiri          | Eelmise kuu kinnitamata ARVED    | × -              | <ul> <li>KONTROLLI</li> </ul>     | Relatiivne kuu 🗸  |         | $\Box$ $\Box$ $\Box$ |     |            | PDF manusena 🗸 |                   |                      | Meil |
| Hooldus                  | Hooldus                          | × -              | <ul> <li>KONTROLLI</li> </ul>     | Relatiivne päev 🗸 |         |                      |     |            | PDF manusena 🗸 |                   |                      | Meil |
| Artikli statistika       | Artikli statistika               | × -              | <ul> <li>Müük-Ost-Ladu</li> </ul> | Relatiivne päev 🗸 |         | $\Box$ $\Box$ $\Box$ |     |            | PDF manusena 🗸 |                   |                      | Meil |
| Arvete nimekiri          | Müüglarved                       | V                | <ul> <li>Müük-Ost-Ladu</li> </ul> | Relatiivne päev 🗸 |         | $\Box$ $\Box$ $\Box$ |     |            | PDF manusena 🗸 |                   |                      | Meil |
| Ostuarved                | Ostuarved                        | × -              | <ul> <li>Müük-Ost-Ladu</li> </ul> | Relatiivne päev 🗸 |         | $\Box$ $\Box$ $\Box$ |     |            | PDF manusena 🗸 |                   |                      | Meil |
| Laoseis                  | Laoseis                          | × -              | <ul> <li>Müük-Ost-Ladu</li> </ul> | Relatiivne päev 🗸 |         | $\Box$ $\Box$ $\Box$ |     |            | PDF manusena 🗸 |                   | Laoseis              | Meil |
| Laosissetulekute nimekir | i Laosissetulekud                | × -              | <ul> <li>Müük-Ost-Ladu</li> </ul> | Relatiivne päev 🗸 |         | $\Box$ $\Box$ $\Box$ |     |            | PDF manusena 🗸 |                   |                      | Meil |
| Klientide statistika     | Klientide statistika             | × .              | <ul> <li>Müük-Ost-Ladu</li> </ul> | Relatiivne kuu 🗸  |         | $\Box$ $\Box$ $\Box$ |     | )          | PDF manusena 🗸 |                   | Klientide statistika | Meil |
| Hankijate statistika     | Hankijate statistika             | × -              | <ul> <li>Müük-Ost-Ladu</li> </ul> | Relatiivne kuu 🗸  |         | $\Box$ $\Box$ $\Box$ |     |            | PDF manusena 🗸 |                   | Hankijate statistika | Meil |
| Bilanss                  | Bilanss                          | ✓ 1              | ✓ Raamat                          | Relatiivne kuu 🗸  |         | $\Box$ $\Box$ $\Box$ |     |            | PDF manusena 🗸 | evelin@directo.ee | Kuu kokkuvõte        | Meil |
| Kasumiaruanne            | Kasumiaruanne                    | ♥ 2              | ✓ Raamat                          | Relatiivne kuu 🗸  |         | $\Box \ \Box \ \Box$ |     |            | PDF manusena 🗸 | evelin@directo.ee | Kuu kokkuvõte        | Meil |
| Kannete nimekiri         | Kanded                           | ♥ 3              | ✓ Raamat                          | Relatiivne päev 🗸 |         | $\Box \ \Box \ \Box$ |     |            | PDF manusena 🗸 |                   |                      | Meil |
| Käibemaksuaruanne        | KMD                              | ▼ 4              | ✓ Raamat                          | Relatiivne päev 🗸 |         | $\Box$ $\Box$ $\Box$ |     |            | PDF manusena 🗸 |                   |                      | Meil |
| Pearaamat                | Pearaamat                        | ▼ 5              | ✓ Raamat                          | Relatiivne päev 🗸 |         |                      |     |            | PDF manusena 🗸 |                   |                      | Meil |
|                          |                                  |                  |                                   |                   |         |                      |     |            |                |                   |                      | _    |

Kui määrad mitmele aruandele "Meili grupp" väljale sama nime, siis see tähendab, et peamenüüs on üks link, millele vajutamisel saadetakse e-mailiga kõik selle alla lisatud aruanded.

Kui aruanne on määratud meili gruppi, tekib kasutaja menüüsse eraldi sektsioon Meili grupid:

| eamenüü Kasutaja n                                               | nenüü Näidikud Kaustad                                                      | i Foorum                                                                                 |                                                                       |                                                         |                                                                                        |                                                                                                    |
|------------------------------------------------------------------|-----------------------------------------------------------------------------|------------------------------------------------------------------------------------------|-----------------------------------------------------------------------|---------------------------------------------------------|----------------------------------------------------------------------------------------|----------------------------------------------------------------------------------------------------|
|                                                                  |                                                                             |                                                                                          |                                                                       |                                                         |                                                                                        | <b>₅€</b> Men                                                                                      |
| Üldine<br>DOKUMENDID<br>Artiklid<br>Kliendid                     | Raamat<br>DOKUMENDID<br>Kanded<br>Pangaväljavõtted<br>Kulutused<br>Objektid | Ladu<br>DOKUMENDID<br>Laosissetulekud<br>Lao mahakandmised                               | Müük<br>DOKUMENDID<br>Pakkumised<br>Tellimused<br>Arved<br>Laekumised | Ost<br>DOKUMENDID<br>Ostuarved<br>Tasumised<br>Hankijad | KONTROLLI<br>Eelmise kuu<br>kinnitamata ARVED<br>Hooldus<br>Ostuarveta<br>sissetulekud | Müük-Ost-<br>Ladu<br>Artikli statistika<br>Hankijate statistika<br>Klientide statistika<br>Laoseis |
| Raamat<br>Bilanss<br>Kasumiaruanne<br>Kanded<br>KMD<br>Pearaamat |                                                                             | Meili grupid<br>Hankijate statistika<br>Klientide statistika<br>Kuu kokkuvõte<br>Laoseis |                                                                       |                                                         |                                                                                        | Laosissettilekud<br>Müügiarved<br>Ostuarved                                                        |

Meili grupis olevale lingile vajutamisel avaneb kinnituse aken, kas saata aruanded:

### login.directo.ee says

Saadame meiligrupile Kuu kokkuvõte määratud aruanded?

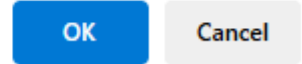

ОК

Ja peale nõustumist kuvatakse teade meilimise järjekorda lisamise kohta:

# login.directo.ee says Aruannete grupp on lisatud meilimise järjekorda

Meil võetakse salvestatud aruande seadistuse realt väljal Meil. Kui meili ei ole täidetud, siis küsitakse seda aruande lingile vajutamisel:

| login.directo.ee says                                    |    |        |  |  |
|----------------------------------------------------------|----|--------|--|--|
| Sisesta meil, kellel saata, kui pole aruandele määratud? |    |        |  |  |
|                                                          |    |        |  |  |
|                                                          |    |        |  |  |
|                                                          | ОК | Cancel |  |  |

Kui ühes meiligrupis on mitu aruannet ja saadad selle ühe klikiga, siis kasutaja saab need aruanded eraldi meilidena. Näites toodud 'Kuu kokkuvõte', mis sisaldas Bilanssi ja Kasumiaruannet, saab meili saaja postkasti kaks meili:

| Saatja          | Teema               | Saadud $\sim$ |
|-----------------|---------------------|---------------|
| ∨ Täna          |                     |               |
| Evelin Üheksa   | Bilanss             | 11:41         |
|                 | Bilanss.pdf         |               |
| 🚯 Evelin Üheksa |                     | 11:41         |
|                 | 🔓 Kasumiaruanne.pdf |               |

From: https://wiki.directo.ee/ - **Directo Help** 

Permanent link: https://wiki.directo.ee/et/kasutaja\_menuu?rev=1684758074

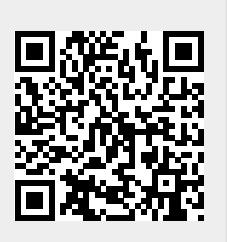

Last update: 2023/05/22 15:21